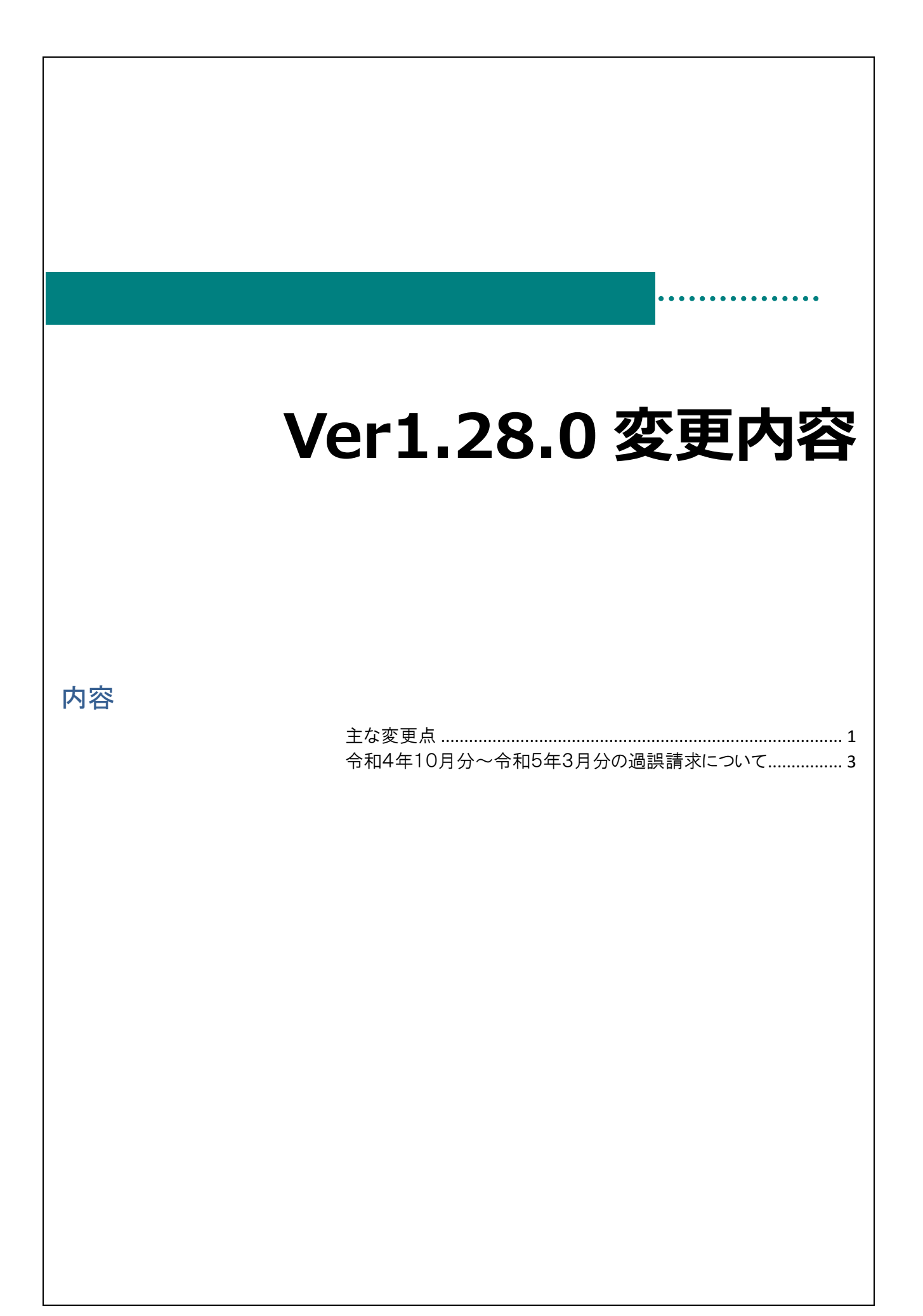

## 主な変更点

変更点は以下の通りです。

| 画面名   | 区分 | 対象施設                | 変更内容                                     |
|-------|----|---------------------|------------------------------------------|
| 単価マスタ | 変更 | 保育所 <u>(分園設置施設)</u> | 分園設置施設における「処遇改善等加算Ⅲ【R4年度<br>まで】」の計算方法の変更 |
| 印刷処理  | 追加 | 全施設                 | 過誤申立書 過誤理由・内容等の入力欄の追加                    |

分園設置施設における「処遇改善等加算Ⅲ【R4年度まで】」の計算方法の変更 初期設定メニュー ⇒ 単価マスタ

○分園設置施設における「処遇改善等加算Ⅲ【R4年度まで】」の計算方法の変更

対象施設:保育所 (分園設置施設)

分園を設置している認可保育所の「処遇改善等加算Ⅲ【R4年度まで】」について、国の解釈に基づく適正な計算方法を 用いた請求になるよう改修を実施します。

注意点 分園設置施設における「処遇改善等加算 III【R4年度まで】」の計算方法の変更 請求済の<u>令和4年10月分~令和5年3月分</u>につきまして、今回の改修内容を反映した請求にするために アップデート後に児童明細の過誤再請求が必要です。 ※分園を設置していない施設については過誤再請求の対応は不要です。 ※分園を設置していない施設も**横浜市給付費システムのアップデートは全ての施設対象**ですので対応をお願いいたします。

〇単価マスタ (加算部分②)

令和4年10月~令和5年3月の単価マスタに記載されている本園・分園の人数が、 こ保給第1175号「令和4年度処遇改善等加算3に係る平均年齢別利用子ども数について」(令和4年12月14日)に 記載されている人数と合致しているかご確認ください。

| 基本部分 加算部分① 加算部分② 独自助 | 」成 延長 その他 |    |   |
|----------------------|-----------|----|---|
|                      | 160,000   | 円  | ^ |
| 小学校接続加算              | 無         |    |   |
| 栄養管理加算[R1まで]         | 無         |    |   |
| 第三者評価受審加算            | 無         |    | _ |
| 受審年度                 | 平成29年度    | 年度 |   |
| 高齢者等活躍促進加算           | 無         |    |   |
| 高齢者の年間総雇用時間数         | なし        |    |   |
| 土曜日に閉所する場合           | 無         |    |   |
| 処遇改善等加算Ⅱ             | 有         |    |   |
| 人数A                  | 5         | 人  |   |
| 人数B                  | 3         | 人  |   |
| 副食費徵収免除加算            | 有         |    |   |
| 栄養管理加算[R2以降]         | A.配置      |    |   |
| 処遇改善加算Ⅲ[R4まで]        | 無         |    |   |
| 本園利用数 4歳以上児(2号)      | 0         | 人  |   |
| 本園利用数 3歳児(2号)        | 0         | 人  |   |
| 本園利用数 1・2歳児          | 0         | 人  |   |
| 本園利用数 乳児             | 0         | 人  |   |
| 分園利用数 4歳以上児(2号)      | 0         | 人  |   |
| 分園利用数 3歳児(2号)        | 0         | X  |   |
| 分園利用数 1・2歳児          | 0         | 人  |   |
| 分園利用数 乳児             | 0         | Å  | ~ |

|   | 処遇改善等加算皿に使用する平均年齢別利用こども数について(参考)     |   |  |  |  |  |
|---|--------------------------------------|---|--|--|--|--|
|   | <b>貴施設・事業所の標記におけるこども数は、以下のとおりです。</b> |   |  |  |  |  |
|   | 施設・事業所名 :                            |   |  |  |  |  |
|   | 施設·事業所類型:保育所                         |   |  |  |  |  |
|   | 施設·事業所番号:                            |   |  |  |  |  |
|   |                                      |   |  |  |  |  |
|   | 4 歳以上児 (1号)                          | Л |  |  |  |  |
|   | 4歳以上児(2号)                            | Д |  |  |  |  |
|   | 3歳児(1号)                              | 人 |  |  |  |  |
| - | 3歳児(2号)                              | 人 |  |  |  |  |
|   | 満3歳児                                 | Д |  |  |  |  |
|   | 1 ・ 2 歳児                             | Д |  |  |  |  |
|   | 乳児                                   | ٨ |  |  |  |  |

## 過誤申立書 過誤理由・内容等の入力欄 印刷処理メニュー ⇒ 3. 過誤申立書 ○過誤申立書 過誤理由・内容等の入力欄の追加 対象施設:全施設 過誤申立書作成時の負担軽減のため、システムにて「過誤理由・内容等」の入力欄を追加しました。 🔤 印刷処理 - • • 印刷処理 ED刷[F9] 終了[F3] 🗹 ブレビューする 事業所 サーヴ保育園 $\sim$ 年齢区分 全て 全選択 全解除 提出帳票 確認帳票 その他 選択 □ 1.請求明細書(児童) □ 2.請求明細書(施設) 印刷帳票 ☑ 3. 過誤申立書 請求年月 $\sim$ 過誤申立年月日 令和 🗸 ☑ 過誤理由 · 内容等印刷 ①処遇改善Ⅱ、処遇改善Ⅲ、職員配置加算、ローテーション保育士雇用費 、人数変更(人数Aを4⇒5人、人数Bは変更なし) ②1月エラーフロー送信 入力内容が5行を超えた分は印刷されません 改行はCtrl+Enter 第5号様式 (施設・事業所→市町村) 子ども・子育て支援教育・保育給付費等過誤申立書 (市町村名) 施設・事業所番号 横浜市 子育て支援課あて 0 0 0 0 0 0 0 0 0 0 0 0 0 子ども・子育て支援教育・保育給付費等について、過誤を申し立てます。 ※太枠の中をご記入ください。 施設・事業所名称 サーヴ保育園 宫城県仙台市泉区紫山 所 在 地 過誤申立年月日 電話番号 050-5357-4036 担当者名 サーヴ太郎 連 絡 先 令和 6年 1月 1日 の処過改善工、処過改善工、職員配置加算、ローテーション保育士雇用 費、人数変更(人数Aを4⇒5人、人数Bは変更なし) ②1月エラーフロー送信 児童明細 施設明細 請求金額合計 過誤理由・内容等 0件 20,490円 1件 ※本申立書の請求金額合計と審査結果のお知らせの相殺額は一致しない場合があります。 対象年月 版数 児童連番 認定証番号 種 別 請求金額 市町村記入欄 $\mathbf{i}$ 補足 過誤理由・内容の入力欄について 過誤理由・内容等の入力欄はシステム終了後も内容が引き継がれます。 過誤毎に内容が変わる場合は都度、印刷時に内容を変更してください。

## 令和4年10月分~令和5年3月分の過誤請求について

○過誤対象施設について

分園設置施設における「処遇改善等加算Ⅲ【R4年度まで】」の計算方法の変更 対象施設:保育所(分園設置施設)

注意点 分園設置施設における「処遇改善等加算Ⅲ【R4年度まで】」の計算方法の変更 請求済の<u>令和4年10月分~令和5年3月分</u>につきまして、今回の改修内容を反映した請求にするために アップデート後に児童明細の過誤再請求が必要です。 ※分園を設置していない施設については過誤再請求の対応は不要です。

単価マスタの修正

初期設定メニュー ⇒ 単価マスタ

令和4年10月~令和5年3月分の各項目単価を設定します。

○分園設置施設における「処遇改善等加算Ⅲ【R4年度まで】」の計算方法の変更

- 1. [適用年月]に和暦の場合 [04-10]西暦の場合[2022-10]と入力し、 Enter キーを押下します。
- 2. [加算部分②)]をクリックし、[処遇改善加算Ⅲ【R4まで】]欄の本園・分園の人数が、 こ保給第 1175 号「令和4年度処遇改善等加算 3 に係る平均年齢別利用子ども数について」(令和4年 12 月 14 日)に 記載されている人数と合致しているかご確認ください。
- 3. 登録[F1] をクリックします。
- 4. 続けて[適用年月]に和暦の場合[04-11] 西暦の場合[2022-11]と入力し、 Enter キーを押下します。
- 5. 手順 2~3を令和 5年3月分まで繰り返します。

過誤データ作成

メインメニュー ⇒ エラー・過誤選択

令和4年10月~令和5年3月分の過誤データを作成します。

1. [適用年月]に和暦の場合 [04-10]西暦の場合[2022-10]と入力し、 Enter キーを押下します。

- 2. 再請求 をクリックし、 作成[F1] をクリックします。
- 3. メッセージを OK します。

4. <u>- 括処理</u>をクリック、[訂正部分] 過誤請求 を選択し 全選択 をクリック、最後に 登録[F1] をクリックします。

5. 左の一覧より1名園児をクリックし、[処遇改善等加算(3)]欄に金額が表示されることをご確認ください。

| 請求いい    | 請求内容              | 金額     | 支給認定証番号           | 141000000000 |
|---------|-------------------|--------|-------------------|--------------|
| H001011 | 基本分単価17           | 71,780 | 年齡区分              | 4歳児          |
| H003011 | 処遇改善等加算1-17       | 11,730 | 生年月日              | 平成30年 4月 1   |
| H025001 | 分園調整 1            | -8,350 | 入所日               | 平成31年 4月 1   |
| H035001 | 主任保育士専任加算 1       | 2,600  | 退所日               |              |
| H037001 | 事務職員雇上費1          | 460    | 認定区分              | 2号-標準        |
| H039005 | 冷暖房費加算 5          | 110    | 負担区分              | D12          |
| H053001 | 処遇改善等加算(2)        | 3,180  | 負担額               |              |
| H059003 | 栄養管理加賀(R 2 年度から)3 | 80     | 補足給付              |              |
| H060003 | 処遇改善等加算(3)3       | 3,020  | 分園対象              | 対象           |
| Z048005 | 賃金改善6% ※参考表示      | 0      | <mark>従業員枠</mark> |              |
|         |                   |        | 障害区分              |              |

- 6. 確認後、 終了[F3] をクリックします。
- 7. 続けて 11 月分を作成する場合は手順1へ戻ります。

## 過誤申立書郵送

メインメニュー ⇒ 印刷処理 提出帳票 ⇒ 3.過誤申立書

過誤申立書を印刷し、郵送します。

- 1. [請求年月]を選択します。
- 2. [過誤申立年月日]を入力します。
- 3. 過誤申立書記載例をもとにシステム内の「過誤理由・内容等印刷」に過誤内容を記載します。
- 4. 印刷 をクリックします。プレビューが表示されますので、印刷します。

※印刷時に1部施設保管用、1部提出用で印刷することをお勧めいたします。

| 過誤申立書詞            | 己載例)                           |                                      |                                                           |                                |                                       |          |
|-------------------|--------------------------------|--------------------------------------|-----------------------------------------------------------|--------------------------------|---------------------------------------|----------|
| 子ども・子育てき          | を援教育・保育<br><sub>施設・事業所番号</sub> | 給付費等過誤<br>1 4 1 0 0 5 9              | <ol> <li>1) 過誤請求</li> <li>処遇改善等</li> <li>項目等の記</li> </ol> | 求する内容を全す<br>加算Ⅲの記載や<br>載漏れにご注意 | て記載しま <sup>.</sup><br>。、その他か<br>ください。 | す。<br>D算 |
| 過誤を申し立てます。        | 施設·事業所名称                       | <pre></pre>                          | 慎洪さゆりか休育園                                                 |                                |                                       |          |
|                   | 所在地                            | 横浜市中区尾上近1-8 9階                       |                                                           |                                |                                       |          |
|                   | Sat 64 H-                      | 連絡先                                  |                                                           | 045-671-0000                   |                                       |          |
|                   | <b></b>                        |                                      |                                                           | 市内施設給付 たろう                     |                                       |          |
| ₹金額合計<br>9999999円 | 過誤理由·內容等                       | ①処遇改善Ⅲ、職員配置処遇Ⅱの人数変更(人数<br>201月エラーフロー | 加算、ローテーション保育<br>Aを4⇒5人、Bは変更なし)                            | 土雇用費、                          |                                       |          |
| 🖞 ②処理を考           | 希望するフロ                         |                                      |                                                           |                                |                                       |          |
| 一を記載し             | ます。                            |                                      | 請求金額                                                      | 市町村記入欄                         |                                       |          |
|                   | 施設                             | 明細                                   | 300,000                                                   |                                |                                       |          |
| 141111111111      | 1 児童                           | 明細                                   | 1,000,000                                                 |                                |                                       |          |
| 14199999999999    | 9 原畜                           | 田本田                                  | 1 000 000                                                 |                                |                                       |          |